# Quizinière Quizz en ligne

## Générateur de quizz : en ligne, gratuit, facile d'utilisation

Créez vos exercices interactifs en ligne en quelques clics Visualisez les notions non comprises par classe et par élève Annotez, commentez, encouragez les notions comprises Partagez vos exercices avec la communauté Quizinière Consultez les progrès de vos élèves

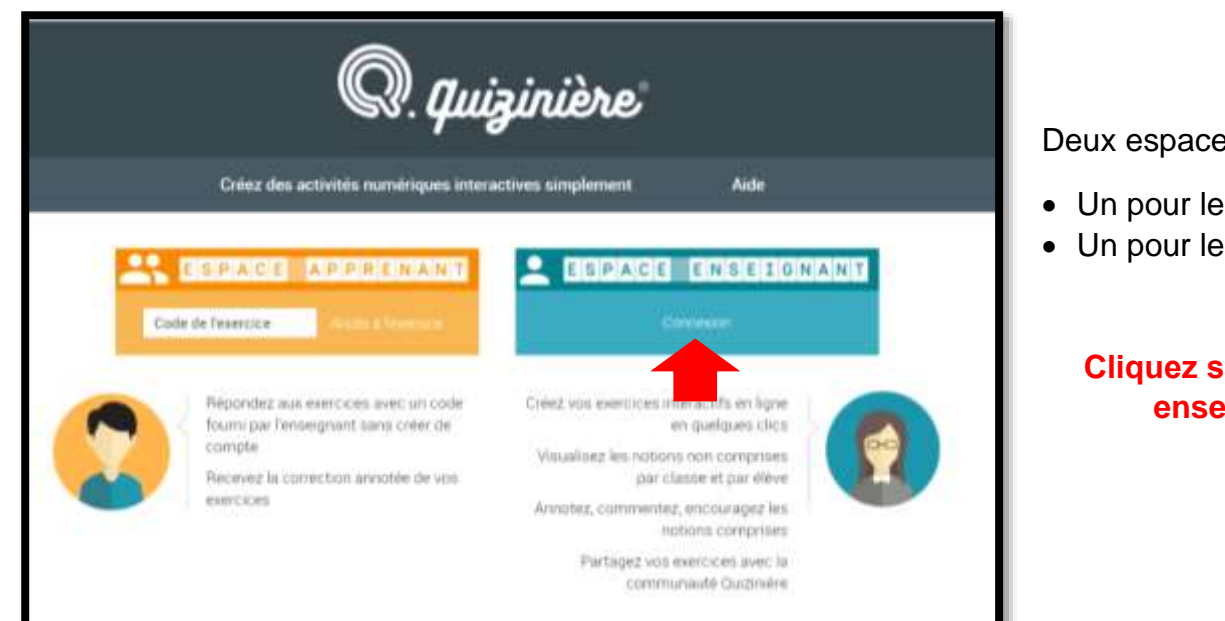

Deux espaces :

- Un pour les élèves
- Un pour les enseignants

#### **Cliquez sur l'espace** enseignant

Une petite fenêtre s'ouvre :

Si vous avez déjà un compte, c'est parfait ! Connectez-vous.

Si vous n'avez pas de compte, inscrivezvous en cliquant sur « inscription » dans la partie « nouvel utilisateur »

| O quiginière - Excelotet                                |                                               |
|---------------------------------------------------------|-----------------------------------------------|
| Commission                                              |                                               |
| Deja inscrit ?                                          | Nouvel utilisateur                            |
| Connected-vous grâce à votre compte www.reseau-canope f | Creez votre compte aur envie reseau canope fr |
| Commen                                                  | Historion                                     |

| Prénom* :             | Mot de passe* :                                   |                                                                                 |            |
|-----------------------|---------------------------------------------------|---------------------------------------------------------------------------------|------------|
| Nom* :                | Confirmer votre :<br>mot de passe*                |                                                                                 |            |
| Adresse e-mail* :     | Vous êtes* :                                      | Choisissez votre profil                                                         | ~          |
|                       | J'accepte de recevo<br>activités de Réseau        | ir les actualités et les informations s<br>Canopé                               | ur les     |
|                       | J'atteste avoir lu et a<br>d'utilisation ainsi qu | accepte les <u>Conditions générales de</u><br>« la politique de confidentialité | vente et   |
| * Champs obligatoires |                                                   |                                                                                 |            |
|                       |                                                   | Velider I'                                                                      | persintion |

Pour s'inscrire, rien de plus simple. Une fois l'inscription validée, vous recevrez un mail de confirmation avec un lien sur lequel il faudra cliquer. Vous pourrez alors vous connecter.

| 0, | Tuiziviène                               |                        |                          | 3  | UMme | INIC | iaz da | aconnexim 🌝 |
|----|------------------------------------------|------------------------|--------------------------|----|------|------|--------|-------------|
|    | 🔍 Vos modèles d'activités 🛩              |                        |                          |    | 100  |      |        |             |
|    | Les accords du participe passé           | jeu 14 jaw 2021 23:35  | ven. 15 janv. 2021 00 14 | 11 | 0    |      | >      |             |
|    | Utiliser la tablette mandeique en classe | jeu 29 oct. 2020 23 35 | yeu 29 oct 2020 23 53    | 11 | 0    |      | 2      |             |
|    | Les temps du récit                       | jeu 28 nov 2019 22:44  | dm. 01 dec. 2019-23:52   | 11 | 0    |      | >      |             |
|    | Attribut du sujet                        | jms 28 nov 2019 01 48  | ven: 22 nov: 2010 12:04  | 1  | 9 0  |      | ×      |             |
|    | Les expansions du nors                   | jau 28 nov 2019-01-01  | dam 01 dec. 2019 23 43   | 11 | 9    |      | >      |             |
|    | Les vertien au con [4] ou [5]            | yeu 21 nov 2019 00:07  | yeu 29 oct 2020 17:29    | 11 | 0    |      |        |             |
|    | Les homophones grammidicaux              | mar 19 nov 2019/23/52  | WR. 29 cov 2010 11:54    | 13 | 0    |      | >      |             |

#### Manage and Allens 🚿

### Une fois que vous êtes connecté, vous serez redirigé sur cette page.

Vous pouvez dans l'onglet « actions » :

- Soit, créer un quizz en cliquant sur « nouveau modèle »
  - Soit, vous inspirer d'un quizz déjà fait en consultant le catalogue

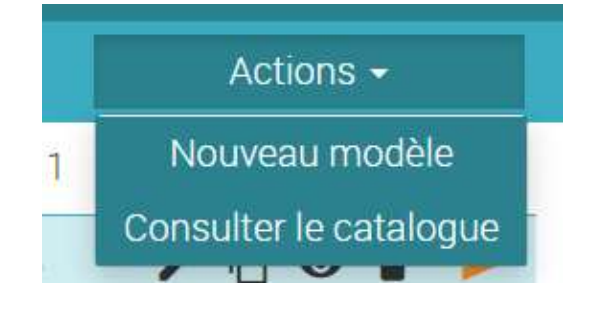

| 🗬 quizinière                            |                        |                          |   | 1 Mi  | жŇ  | Alicaz decommun 🍥 |    |  |  |  |  |
|-----------------------------------------|------------------------|--------------------------|---|-------|-----|-------------------|----|--|--|--|--|
| 🔍 Vos modèles d'activités 🛩             |                        |                          |   | Actio | ns- |                   |    |  |  |  |  |
| Les accords du participe passé          | jeu 14 jaw 2021 23:35  | ven. 15 janv. 2021 00 14 | 1 | 0     | •   |                   | >  |  |  |  |  |
| Unièser la tablette numérique in classe | jeu 29 oct. 2020 23 35 | HU 29 OCT 2020 23 53     | 1 | 0     |     |                   | 2  |  |  |  |  |
| Les temps du récit                      | jeu 28 mix 2019 22 44  | dim 01 dec 2019/23/52    | 1 | 0     | 9 1 |                   | >  |  |  |  |  |
| Antrobut the neget                      | jma 28 nov. 2019 01 48 | ven. 22 nov 2010 12:04   | 1 | 0     |     |                   | ×. |  |  |  |  |
| Les expansions du nom                   | jau 28 nov 2019 01:01  | dam: 01 dec. 2019 23:43  | 1 | 0     |     |                   | >  |  |  |  |  |
| Les verbes au con (if ou (c)            | No. 31 May 2019 00:07  | jeu 29 oct 2020 17:29    | 1 | 0     |     |                   | Þ  |  |  |  |  |
| Les homophones grammaticaux             | mar 16 nov 2019 23 52  | ven. 29 cov. 2019 11:54  | 1 | 0.    | 9 1 |                   | >  |  |  |  |  |

En cliquant sur « nouveau modèle », vous pourrez avoir accès à toutes ces fonctions pour créer votre quizz :

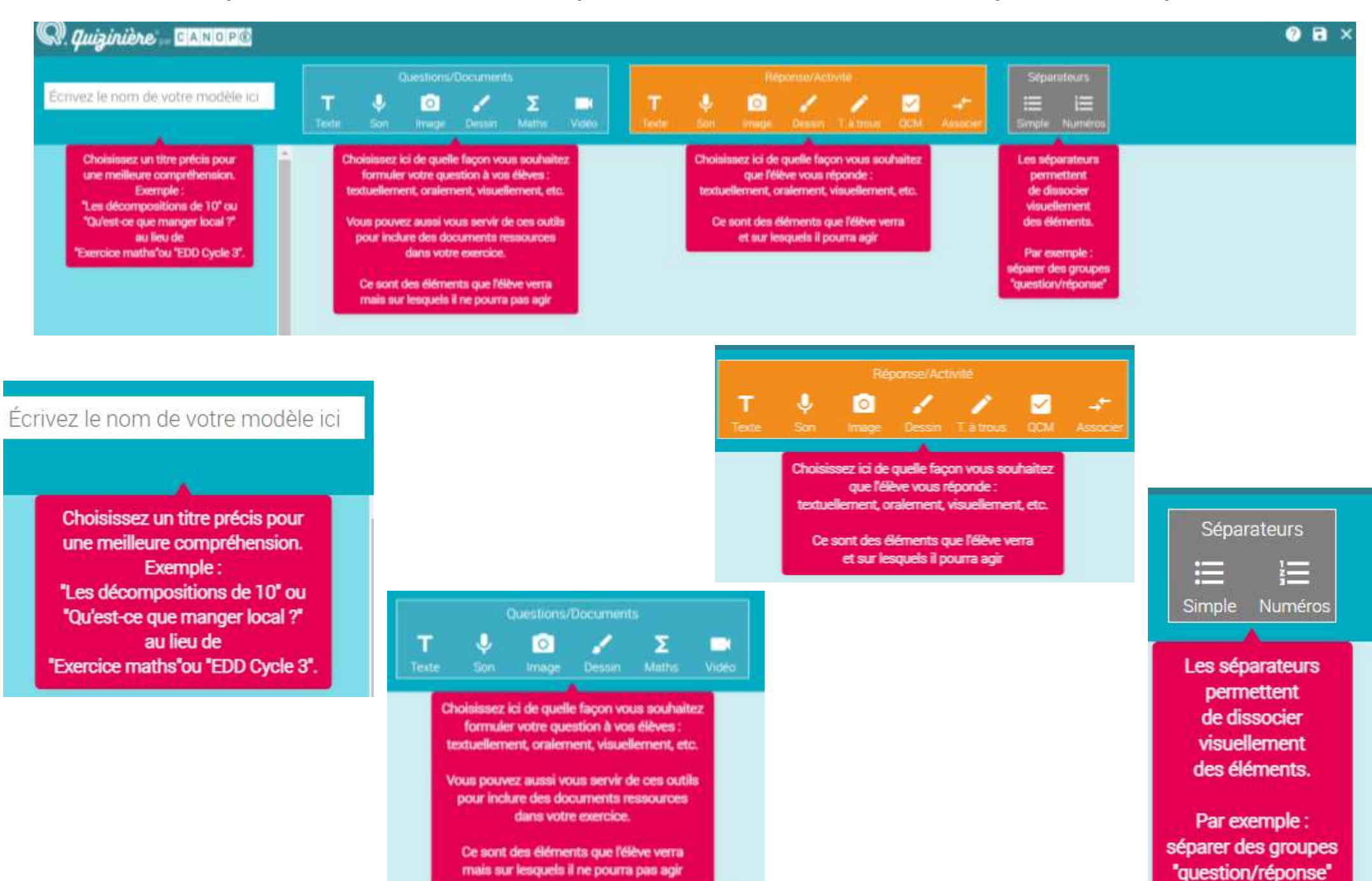

## Exemples de quizz

| B I 型 至 至 当 目 00 Mots 0 Conactives 0   a/à:   1) Je n'ai plus envie d'aller la piscine !                                                                                        | Choix entre deux réponses. L'élève devra choisir la réponse correcte.                                                                                                    |
|----------------------------------------------------------------------------------------------------|----------------------------------------------------------------------------------------------------|
| T∑∎<br>T∑∎<br>Ajout d'une ligne<br>thoir multiple<br>thoir multiple<br>thoir multiple<br>thoir multiple<br>thoir multiple<br>thoir multiple<br>thoir multiple<br>thoir multiple | 3<br>OCCC                                                                                                    |
| Texte à trous : les élèves devront écrire la réponse dans les parties<br>dédiées.                                                                                               | Texte complet :<br>L'application "line , dire , écrire" permet de développer les apprentissages fondamentaux des élèves .<br>Quelles sont les lettres représentées sur l'image ?<br>- a<br>- b<br>- c |

| Cliquez sur les n | nots ci-c | Sessous pour | en fa | ire. | des trous : | L'appli | cation | lire   | . 4 | fire , ( | écrire" | perm | et de   |
|-------------------|-----------|--------------|-------|------|-------------|---------|--------|--------|-----|----------|---------|------|---------|
| développer        | les       | apprentiss   | age   | s    | fondam      | entaux  | des    | élèves |     | Quelles  | sont    | les  | lettres |
| représentées      | s su      | r līmage     | ?     |      | ×           |         | ×      |        | ×   |          |         |      |         |

### Une fois votre quizz créé, il apparaîtra sur cette page :

| Q. quiz | uniène .                                 | L Mine AliCA2 Déconnesion 🍥 |                          |   |     |      |  |   |  |
|---------|------------------------------------------|-----------------------------|--------------------------|---|-----|------|--|---|--|
|         | 🔍 Vos modèles d'activités 🖂              | - Conduct A in              |                          |   | Act | 0016 |  |   |  |
|         | Les accords du participe passe           | jeu 14 janu 2021 23:35      | ven. 15 janv. 2021 00 14 | 1 | Ð   | 0    |  | ≻ |  |
|         | Utiliser la tablette numérique en classe | jeu 29 oct 2020 25 35       | HU 29-001 2020 23:53     | 1 | Ð   | 0    |  | > |  |
|         | Les temps du réc≹                        | jec. 28 nov. 2019 22:44     | dim 01 dec 2019 23:52    | 1 | 0   | 0    |  | > |  |
|         | Attribut du supet                        | pea 28 nov. 2019 01 48      | ven. 22 nov 2010 12:04   | 1 | Ð   | 0    |  | 5 |  |
|         | Les expansions du nom                    | jau 28 min 2019 01 01       | dam 01 dec. 2019 23:43   | 1 | ū   | 0    |  | > |  |
|         | Les verties au cors (# ou #)             | No. 31 Nov. 2019 00:07      | jeu 29 oct 2020 17 29    | 1 | Ð   | 0    |  |   |  |
|         | Les homophones grammaticaux              | mar 19 nov 2019 23 62       | ven. 29 nov. 2010 11:54  | 1 | Ð   | 0    |  | ► |  |
|         |                                          |                             |                          |   |     |      |  |   |  |

Others and the State

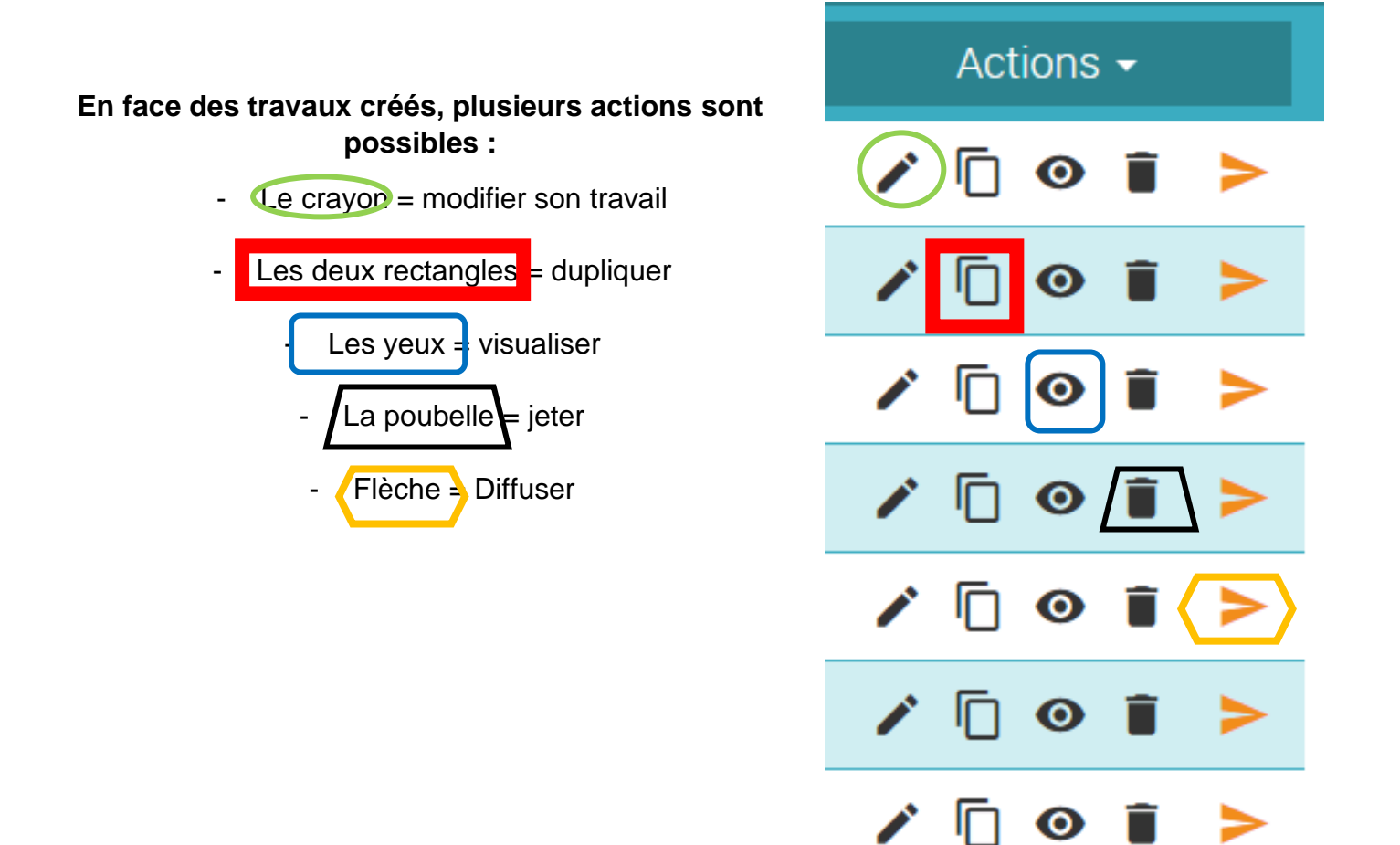

Quand vous avez terminé votre quizz, diffusez-le en cliquant sur la petite flèche orange présentée à la page précédente.

| Titre de la diffusion Utiliser quizinière sur la tablette numérique |       |                                                            |         |         |        |       |       |             |                                            |
|---------------------------------------------------------------------|-------|------------------------------------------------------------|---------|---------|--------|-------|-------|-------------|--------------------------------------------|
| Dans un souci de conformité au Règle                                | ement | généra                                                     | i sur l | a proti | ection | des d | onnée | s, demandez | a vos élèves d'insc<br>e nouvelle activité |
| prendry, et non seurs dennees person                                | <     | s tels que leurs norns et prénoms, lorsq<br>c octobre 2020 |         |         |        |       |       | >           | e nouvene activité.                        |
|                                                                     |       | dm.                                                        | kn.     | mar     | mer.   | jeu:  | ven.  | 5077.       | 8h                                         |
|                                                                     | 40    |                                                            |         |         |        | 01    | 02    | 0.3         | 10h                                        |
| ate limite pour rendre les copies                                   | 47    | 04                                                         | 05      | 06      | 07     | 00    | 09    | 10          | .128                                       |
| rendredi 30 octobre 2020 18:00                                      | 42    | 33                                                         | 12      | 13      | -14    | 116   | .16   | 17          | 140                                        |
|                                                                     | 43    | 18.                                                        | - 19    | 20      | .21    | 22    | 23    | 24          |                                            |
|                                                                     | 44    | 25                                                         | 26      | 27      | -28    | 29    | 30    | 31          | 160                                        |
|                                                                     | 45    | 01                                                         |         | 03      | 04     |       | 06    |             | 180                                        |
|                                                                     |       |                                                            |         |         |        |       |       |             |                                            |
| Nombre de copies maximum: (100-                                     | 25    |                                                            |         |         |        |       |       |             |                                            |

Une fenêtre s'ouvrira et vous indiquerez vos préférences de diffusion :

Actions -

/ 🗍 🗿 📋

/ 🗍 🗿 📋

- Donnez un titre ;
- Indiquez la date limite et l'heure à laquelle vous souhaitez que les élèves rendent leur « copie » ;
- Choisissez le nombre de copies ;
- Enregistrez / validez vos préférences.

Une fois enregistré, des codes sont générés (3 au choix) :

|                              | Paramètres de la diffusion                                                   |
|------------------------------|------------------------------------------------------------------------------|
| Code à inscrire sur l'espace | La diffusion "dd" a été créde avec le code :<br>WLY548 1 <sup>er</sup> choix |
|                              |                                                                              |
| ESPA                         | CEAPPRENANT                                                                  |
| Code de l'exerci             | ce Accès à l'exercice                                                        |

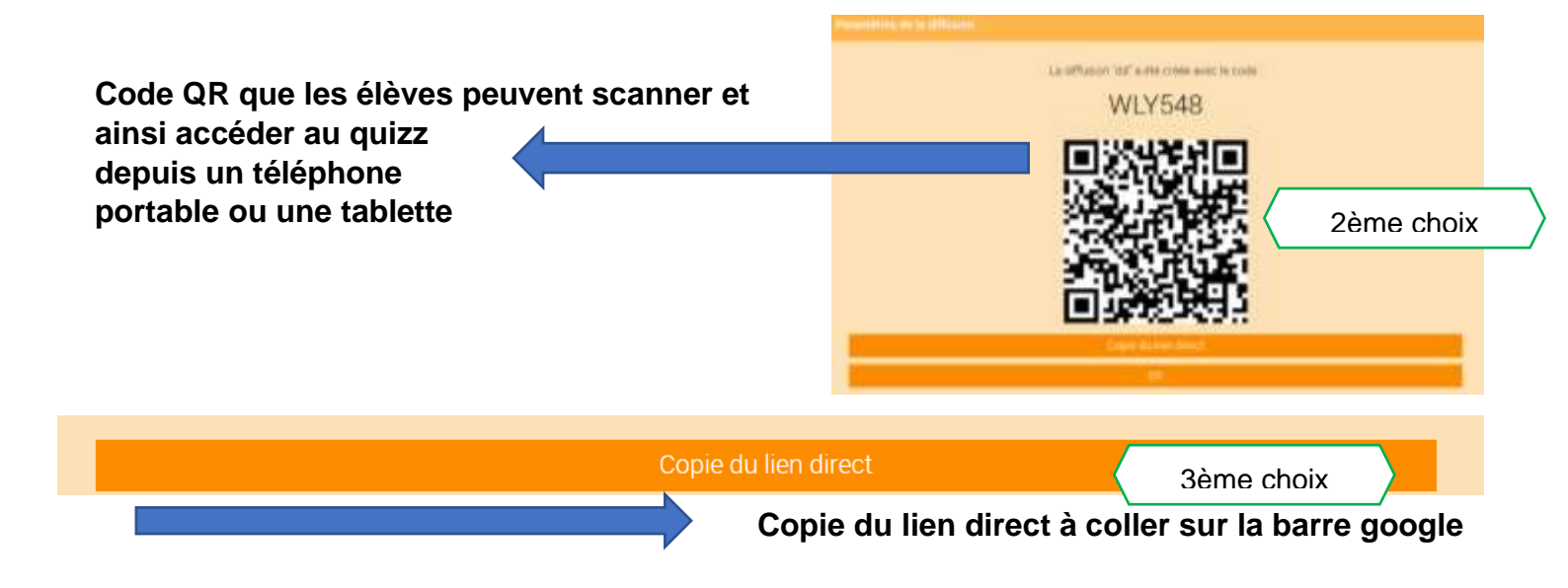

Voici à quoi les élèves accéderont lorsqu'ils auront utilisé l'une de ces trois options :

| (N/O/P)面                                               |                                                                                                    | Envoyin                  |
|--------------------------------------------------------|----------------------------------------------------------------------------------------------------|--------------------------|
| iliser is tablette numeriq<br>Masé le jeuxi 20 octobri | ue en classe (Utiliser quizinière sur la tablette numérique) († Autour - Minis ARCA)<br>(2020   LA rendro avant la - vendried 30 octobre 2020 | Écrivez votre pseudo ici |
|                                                        | Bienvenue sur ce quizz !                                                                                                    |                          |
|                                                        | Testons cette application en ligne                                                                                                    |                          |
|                                                        | 1                                                                                                    |                          |
|                                                        | Comment s'appelle l'application sur laquelle vous êtes en train de faire ce quizz ?                                                           |                          |
|                                                        | O POK                                                                                                    |                          |
|                                                        | O Quizinière                                                                                                    |                          |
|                                                        | O Padlet                                                                                                    |                          |
|                                                        | O Powtabn                                                                                                    |                          |
|                                                        |                                                                                                    | coef 4                   |
|                                                        |                                                                                                    |                          |
|                                                        | 2                                                                                                    |                          |

Importance du pseudo : on peut savoir à qui appartient la copie et vérifier si l'élève a compris et réussi le travail.

Ils complètent le quizz.

<u>Conseil</u> : Évitez d'écrire de longues phrases lorsque vous concevez le quizz. Soyez concis afin que les élèves restent motivés.

Une fois le test terminé, ils doivent sur « envoyer ».

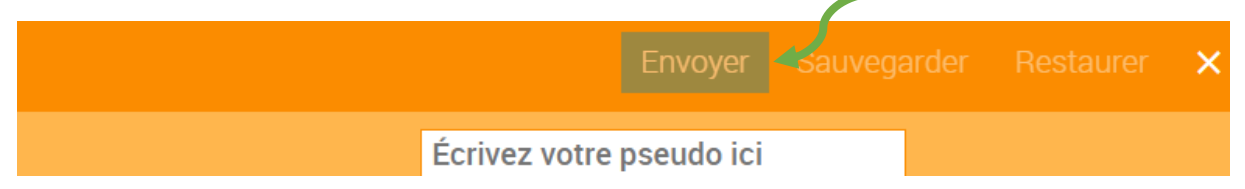

#### Quand le quizz est diffusé et que les élèves ont fini de le compléter, vous pouvez consulter les copies !

| Q quizin | uêne                                     |                         |                          |   | 1     | troe  |    | econnesian 🌚 |
|----------|------------------------------------------|-------------------------|--------------------------|---|-------|-------|----|--------------|
|          | 🔍 Vus modeles d'activités 🤟              |                         |                          |   | liate | ionis |    |              |
|          | Les accords du participe passé           | jeu 14 jarw 2021 33 35  | ven. 15 janv. 2021 00 14 | 1 | Ð     | 0     | >  |              |
|          | Utiliser to tablette numérique en classe | jeu 29 oct. 2020 23 35  | HU. 29-001-2020-23-53    | 1 | Ð     | 0     | >  |              |
|          | Les temps du récit                       | jeu 28 min 2019 22.44   | dim. 01 dec. 2019-23:52  | 1 | 0     | 0     | ≽  |              |
|          | attribut du sujet                        | pea. 28 nov. 2019-01-48 | ven. 22 nov. 2010 12:04  | 1 | Ð     | Θ     | ×. |              |
|          | Les expansions du nom                    | jau 28 nov 2019 01 01   | dam 01 dec. 2019 23 43   | 1 | ū     | 0     | >  |              |
|          | Les verbes au con (e) ou (e)             | yeo. 31 nov. 2019 00:07 | yeu 29 oct 2020 17:29    | 1 | Ð     | 0     | >  |              |
|          | Les homophones grammaticaux              | mar 16 nov 2019 23 52   | witt 29 cov 2010 11:54   | 1 | Ð     | 0     | >  |              |

Cliquez sur diffusion aux élèves depuis votre espace.

| Les accords du participe passé                 | MPGKB25     | vers 15 pane 2023 00 34  | Apy 01 mars 2021 18:00  | 0/90 H  | 0  |   | 3  |
|------------------------------------------------|-------------|--------------------------|-------------------------|---------|----|---|----|
| Quarnina depuis la 1%                          | 87540,9     | jeu 29 oct 2020 23:53    | JPA 19 YOY 2020 18:00   | 12:25 W | .0 |   | 2  |
| Othiner quizzanim depuis la TNI                | VAE6L2      | jeu 29 oct 2020 23 50    | Werk 30 0(1,2020-10100  | 1/2570  | .0 |   | 2  |
| Utiliser (papersive size in tablette namérique | 780370      | jau 29 oct 2020 23 49    | west 30 ect. 2020 18100 | 0.25 8  |    |   | ×  |
| Les temps duracit                              | STREET, AND | stry 01 dec 2019 25:53   | mar 03 day, 2019 14:00  | 0/25 R  | 0  | ٠ | 3  |
| Les expansions du som                          | PDR79A      | Gim: 07 (Mit: 2019 22:50 | mar 03 dilc. 2019 14:00 | 12/25 B |    |   | ,  |
| Attrituit du sujet                             | PBL054      | dim: 01 dec 2019 23:35   | mier 03 dec. 2019 14:00 | 10/25 W | .0 |   | ¥. |
|                                                |             |                          |                         |         |    |   |    |

| 0/90 R |              |
|--------|--------------|
| 0/25 R | <b>⊙ î</b> → |
| 1/25 R | ◎ 🗎 >        |
| 0/25 R | • • •        |
| 0/25 R |              |

Vous accédez à la diffusion de vos travaux.

Sur le côté à droites, vous avez plusieurs actions possibles :

- Les yeux = visualiser ;
- La poubelle = jeter ;
- Flèche Afficher la diffusion.

En cliquant sur cette dernière, on voit la copie des élèves et leur progression (pourcentage de réussite + erreurs & réussites sur la copie elle-même)

| Utiliser quizinière depu<br>diffusé le : jeu. 29/10/2<br>En attente de correctio | <b>iis la TN</b> : 1 copie(s) reçue(<br>20 23:50<br>ons | s) sur 25 |         |             |  |
|----------------------------------------------------------------------------------|---------------------------------------------------------|-----------|---------|-------------|--|
| Nom de l'élève 💙                                                                 | Reçue le                                                | Vu        | Score 🖂 | Annotations |  |
| Nelson                                                                           | jeu. 29/10/20 23:52                                     | ~         | 67%     |             |  |